# Validation bon à tirer Guide utilisateur

Notre système permet l'envoi de 2 types de bons à tirer numériques différents. Selon les spécificités de chaque travail, nous choisissons lequel vous envoyer.

Si l'affichage ressemble à cette image, allez en <u>page 2</u> du PDF.

C'est le mode «prévisualisation»

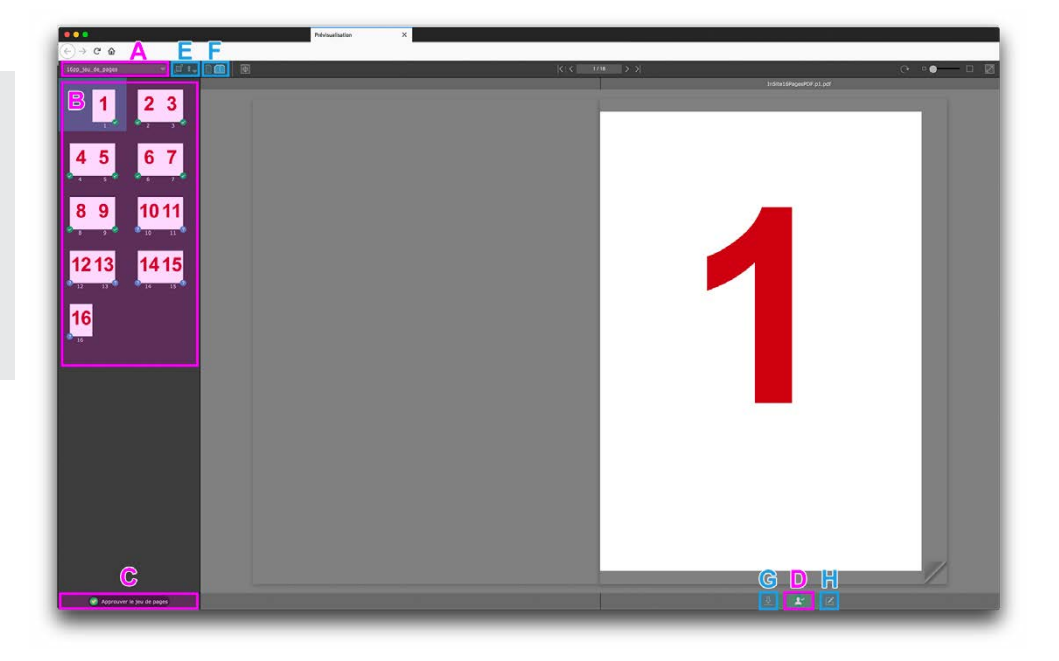

## Si l'affichage ressemble à cette image, allez en <u>page 3</u> du PDF.

C'est le mode «Smart Review»

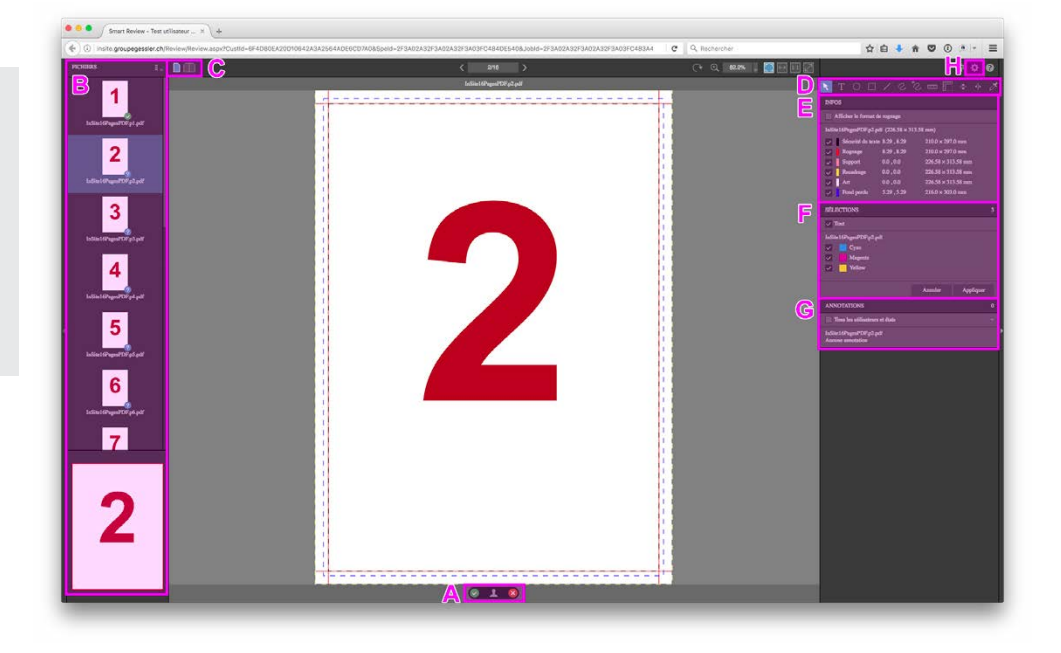

## Validation bon à tirer - Guide utilisateur « Prévisualisation »

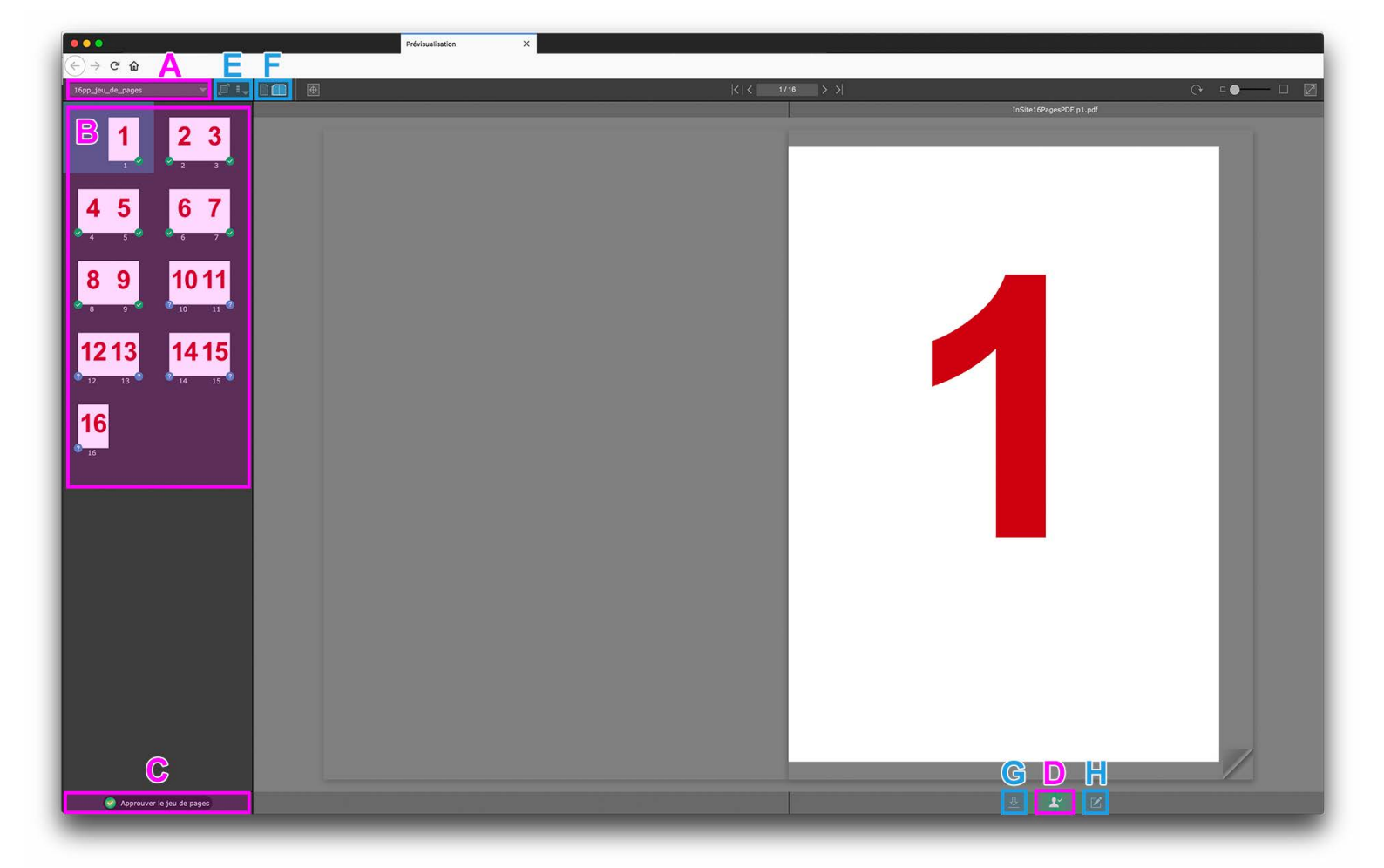

- A Jeu de pages Sélectionnez le jeu de pages à vérifier (couverture, intérieur, dépliant, ...). En général le jeu de page est appelé «Nouveau produit/Pièce»
- B Pages Sélectionnez la page à vérifier/approuver
  - Approbation de tout le jeu de pages Approuvez toutes les pages de la sélection en un seul clic (à utiliser avec précaution)

#### ou

С

**OBLIGATOIRE** 

 D Approbation de chaque page Approuvez ou rejetez la page affichée et confirmez votre choix en cliquant sur «appliquer»
 Répétez l'opération pour chaque page

Une fois approuvé, le bon à tirer est définitif. Vous pouvez quitter le navigateur.

- E Miniatures Choisissez l'affichage des miniatures
- F Visuel Choisissez entre la visualisation de la page simple ou le mode vue étendue
- G Téléchargement Cliquez pour télécharger la page sélectionnée
- H Smart Review Cliquez pour lancer l'application «Smart Review». Vous pourrez:
  - afficher/masquer les sélections couleurs
  - appliquer des annotations
  - vérifier les zones de pages
    - ...
  - Détails d'utilisation de Smart Review en p 2.

## Validation bon à tirer - Guide utilisateur «Smart Review»

| Smart Review - Test utilisateur × +                                           |                                                                                    |                | · · · · · · · · · · · · · · · · · · ·                                                                                                    |
|-------------------------------------------------------------------------------|------------------------------------------------------------------------------------|----------------|----------------------------------------------------------------------------------------------------|
| ( insite.groupegessier.ch/Review/Review.aspx?Custid=6F4D80EA20D10642A3A2564AD | E6CD7A0&Speld=2F3A02A32F3A02A32F3A03FC484DE540&JobId=2F3A02A32F3A02A32F3A03FC483A4 | C Q Rechercher | ☆ 自 ♣ 余 ♥ ① ● ▼ 〓                                                                                                    |
|                                                                               | < 2/16 ><br>InSiat (APares/PDFa/2.odf                                              |                | ◙ <mark>♀</mark> げ                                                                                                    |
| □□ 1                                                                          |                                                                                    |                | <u>און</u> דייע ערשיים, ביייע<br>אווייס ווייס ערשיים, ביייער<br>אוויס                                                                                                    |
| TaSite16PagesPDF:p1.pdf                                                       |                                                                                    | 6              | Afficher le format de rognage                                                                                                    |
| 2<br>Islind Graph Will Report                                                 |                                                                                    |                | Institute for general experiment of experiment of experiment of experiment and experiment of experiment and experiment and experiment of experiment of experiment |
| 3                                                                             |                                                                                    | F              | SÉLECTIONS 3                                                                                                    |
| եմնեւ/ միայտ 70 դմ թմ<br>4                                                    |                                                                                    |                | InSile (6Pager/DE-92.pdf<br>Cpan<br>Gamma<br>Magenta<br>Statione                                                                                                    |
| InSite 16PagesPDF p4 pdf                                                      |                                                                                    | e              | Annuler Appliquer                                                                                                    |
| 5                                                                             |                                                                                    |                | Tous les utilisateurs et états 🔹                                                                                                    |
| 2<br>InSite 16PagesPDF 45 pdf                                                 |                                                                                    |                | Aucune annotation                                                                                                    |
| 6<br>Issila (degarar) (F, el, pat                                             |                                                                                    |                |                                                                                                    |
| 7                                                                             |                                                                                    |                |                                                                                                    |
|                                                                               |                                                                                    |                |                                                                                                    |
| 2                                                                             |                                                                                    |                |                                                                                                    |
|                                                                               |                                                                                    |                |                                                                                                    |
|                                                                               |                                                                                    |                |                                                                                                    |

### **A** Approbation

**OBLIGATOIRE** 

Approuvez ou rejetez la page affichée et confirmez votre choix en cliquant sur «appliquer»

- Répétez l'opération pour chaque page
- B Pages Sélectionnez la page à vérifier/approuver
- C Visuel

Choisissez entre la visualisation de la page simple ou le mode vue étendue

- D Outils pour annotations Sélectionnez les outils à utiliser: déplacer, texte, ovale, rectangle, ligne, stylo, multiforme, règle, règle carrée, guide horizontal, guide vertical, densitomètre
- E Infos Sélectionnez les zones de page à afficher

- F Sélections Choisissez les couleurs à afficher
- G Annotations Affichez ou masquez les annotations
- H Préférences
  Sélectionnez différents réglages, dont les unités en millimètres

|             | PRÉFÉRENCES                              | 3                                         |   |
|-------------|------------------------------------------|-------------------------------------------|---|
| Général —   |                                          |                                           |   |
|             | Dès l'approbation/la révision            | Inviter                                   | v |
|             | Au changement de page, zoomer vers       | Le mieux adapté                           | v |
|             | Demander pour les actions non requises   | ~                                         |   |
|             | Affichage X rouge                        | $\checkmark$                              |   |
|             | Afficher les commentaires sur le canevas |                                           |   |
|             | Comparer la tolérance                    | 3                                         | ٢ |
|             | Couleur dannotation par défaut           |                                           |   |
| Unités —    |                                          |                                           |   |
|             | Unités                                   | Pouces                                    | v |
|             | Nombra max, de décimulas                 |                                           |   |
|             | Nombre max, de décimales                 | Pouces                                    |   |
|             | Écran PPI                                | Pouces<br>cm                              |   |
| Plein Arran | Écran PPI                                | Pouces<br>em<br>mm                        |   |
| Plein écran | Écran PPI                                | Pouces<br>em<br>mm<br>Pixels              | _ |
| Plein écran | Afficher les annotations                 | Pouces<br>cm<br>Pixels<br>Pixels          | - |
| Plein écran | Ecran PPI<br>Afficher les annotations    | Pouces<br>cm<br>Pixels<br>Picas<br>Points |   |